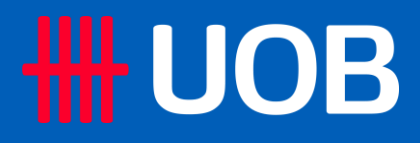

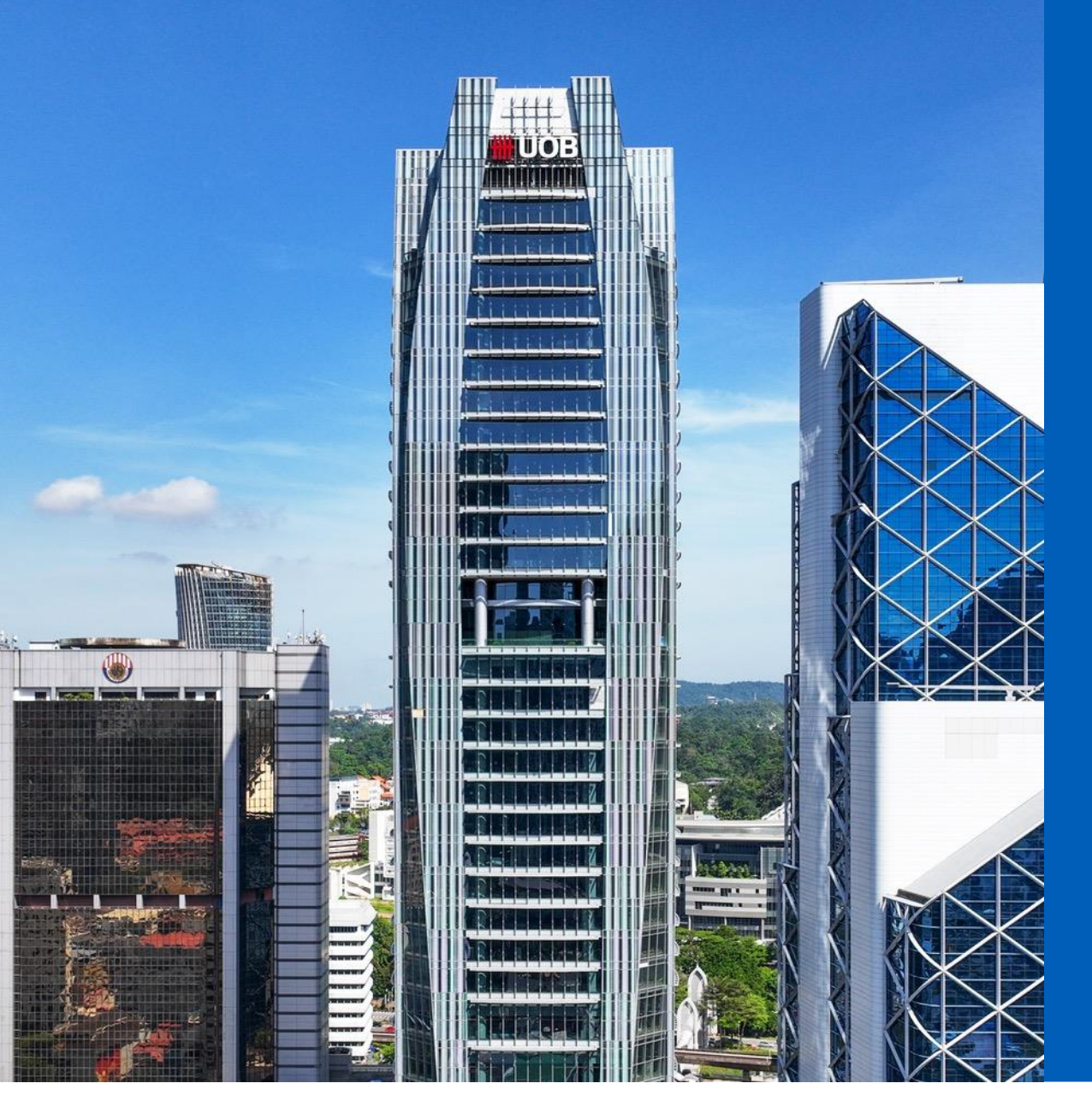

# **UOB Infinity Online Training:** How to register

Private and Confidential

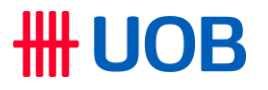

1) To reach the Infinity Online Training website, please go to <a href="https://UOB.my/infinity-workshop">https://UOB.my/infinity-workshop</a>

2) On the website, click on " $\equiv$ "  $\rightarrow$  "Calendar"  $\rightarrow$  Select the date range  $\rightarrow$  Select your preferable online training date and time

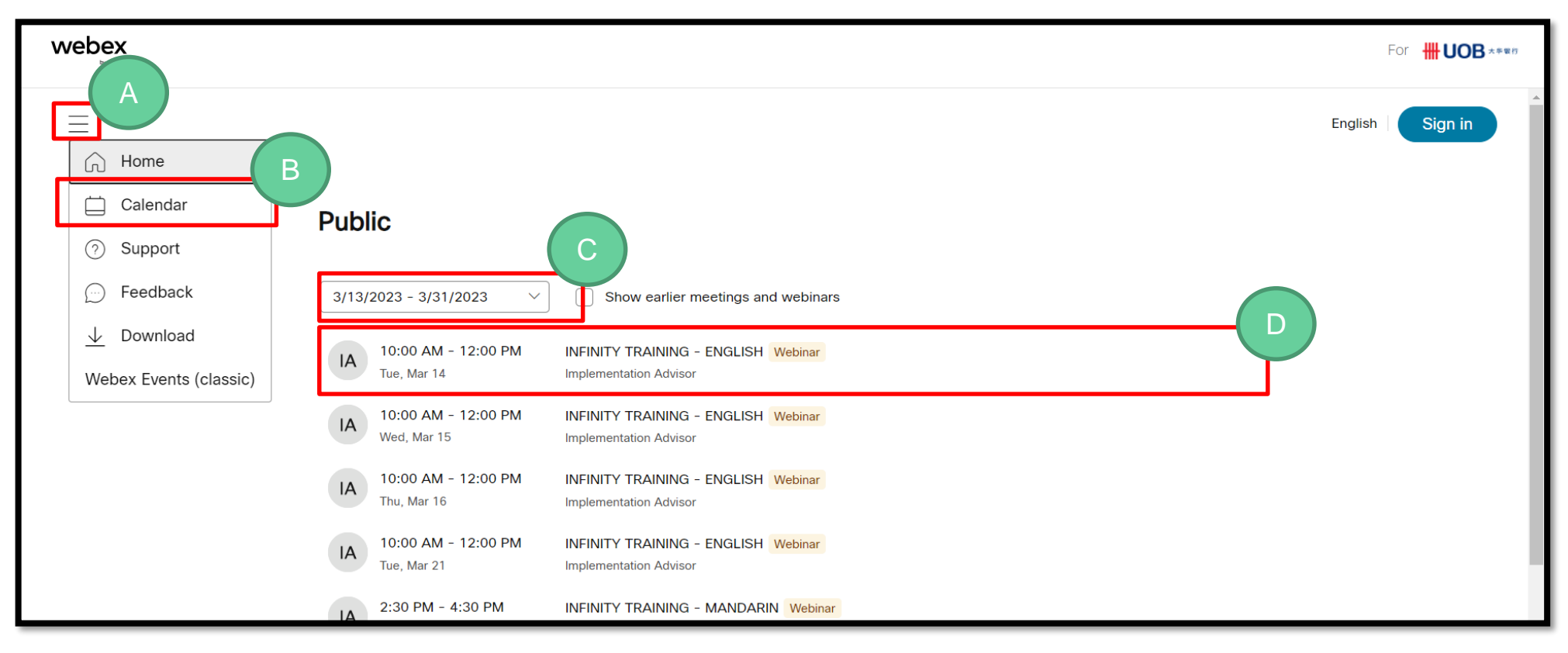

## **WOB**

### 3) Click on "Register"

| < Back to List                                                                                              |                 |
|----------------------------------------------------------------------------------------------------|-----------------|
| INFINITY TRAINING Webinar                                                                                   | Join Webinar $$ |
| Implementation Advisor   II:00 AM - 12:00 PM   Wednesday, March 1, 2023 (UTC+08:00) Kuala Lumpur, Singapore |                 |
| Enter the webinar password                                                                                  |                 |
| OK Register                                                                                                 |                 |

## 4) Click on "Register"

| INFINITY TRAINING                                                                                                    |                                                                                                    |
|----------------------------------------------------------------------------------------------------|----------------------------------------------------------------------------------------------------|
| Wednesday, March 1, 2023 10:00 AM - 12:00 PM<br>(UTC+08:00) Kuala Lumpur, Singapore                                                                                                    | Register for webinar<br>If you want to attend, register now,<br>When your registration is approved, |
| Host<br>Implementation Advisor                                                                                                    | you'll receive an invitation to join. Register                                                      |
| Agenda                                                                                                    |                                                                                                    |
| The Web-based training is only applicable for customers who signed up for United<br>Overseas Bank UOB Business Internet Banking (Infinity).                                                                                                    |                                                                                                    |
| The training will be covering the following modules:<br>(1) First Time Login<br>(2) View and Download Statement<br>(3) Local Payment<br>(4) Remittance<br>(5) Bill Payment<br>(6) Bulk Transactions<br>(7) Approval Guidelines<br>(8) Company Administrator | •                                                                                                   |
| Note: Limited slots available for each session. Registration confirmation is based on first-<br>come, first-served basis.                                                                                                    | -                                                                                                   |
| For further enquirers, please email to My-ImplementationAdvisors@uob.com.my                                                                                                    |                                                                                                    |

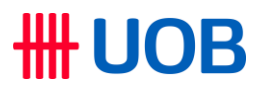

5) Kindly complete the form by providing required details and click on "Register".

|                                                                                                 | $\times$ |  |
|-------------------------------------------------------------------------------------------------|----------|--|
| Register for webinar                                                                            |          |  |
| Complete this form to register for the webinar. An asterisk (*) indicates required information. |          |  |
| *Name                                                                                           |          |  |
| First Name Last Name                                                                            | ]        |  |
| *Email                                                                                          |          |  |
| example@email.com                                                                               |          |  |
| *Work Phone F= +60 V                                                                            | ]        |  |
| *Company Name                                                                                   |          |  |
|                                                                                                 | J        |  |
| *Number of participant                                                                          |          |  |
|                                                                                                 |          |  |
| Register                                                                                        |          |  |

### **IMPORTANT**

Please insert valid and current details in the online registration form.

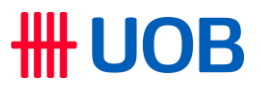

### 6) After submitted, you will receive a message that "Registration Submitted"

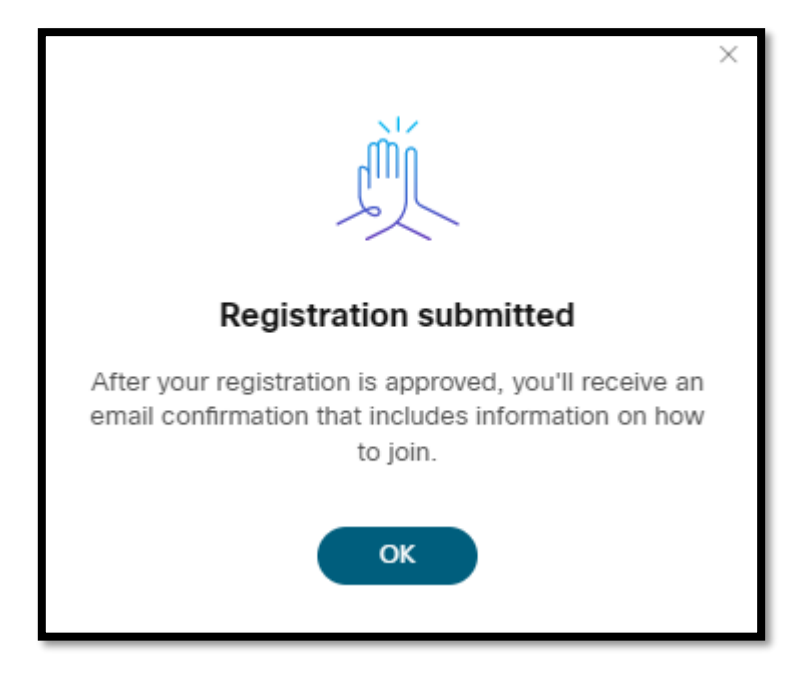

#### Note:

- Upon successful registration, you will receive a series of automatically generated email notifications containing:
  - Acknowledgement of registration submission email
  - Registration approved email (Link to join the online training and a phone conference number to dial in)
  - Reminder email

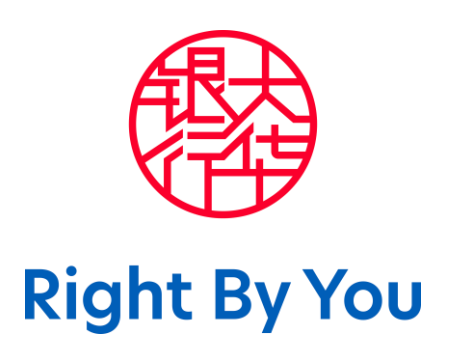